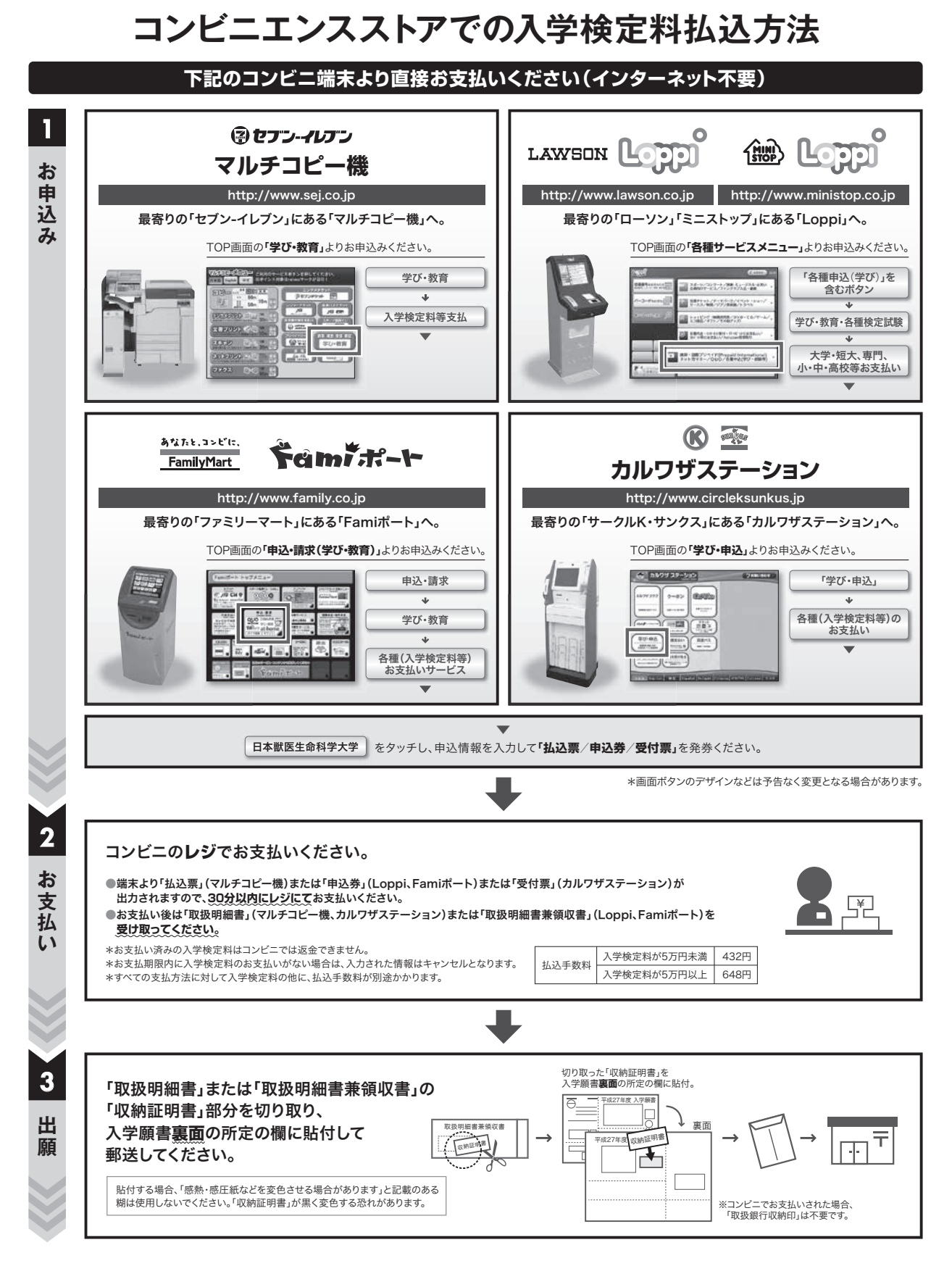

【操作などのお問合わせ先】 学び·教育サポートセンター http://e-apply.jp/ ※コンビニ店頭ではお応えできません。

## クレジットカードでの入学検定料払込方法

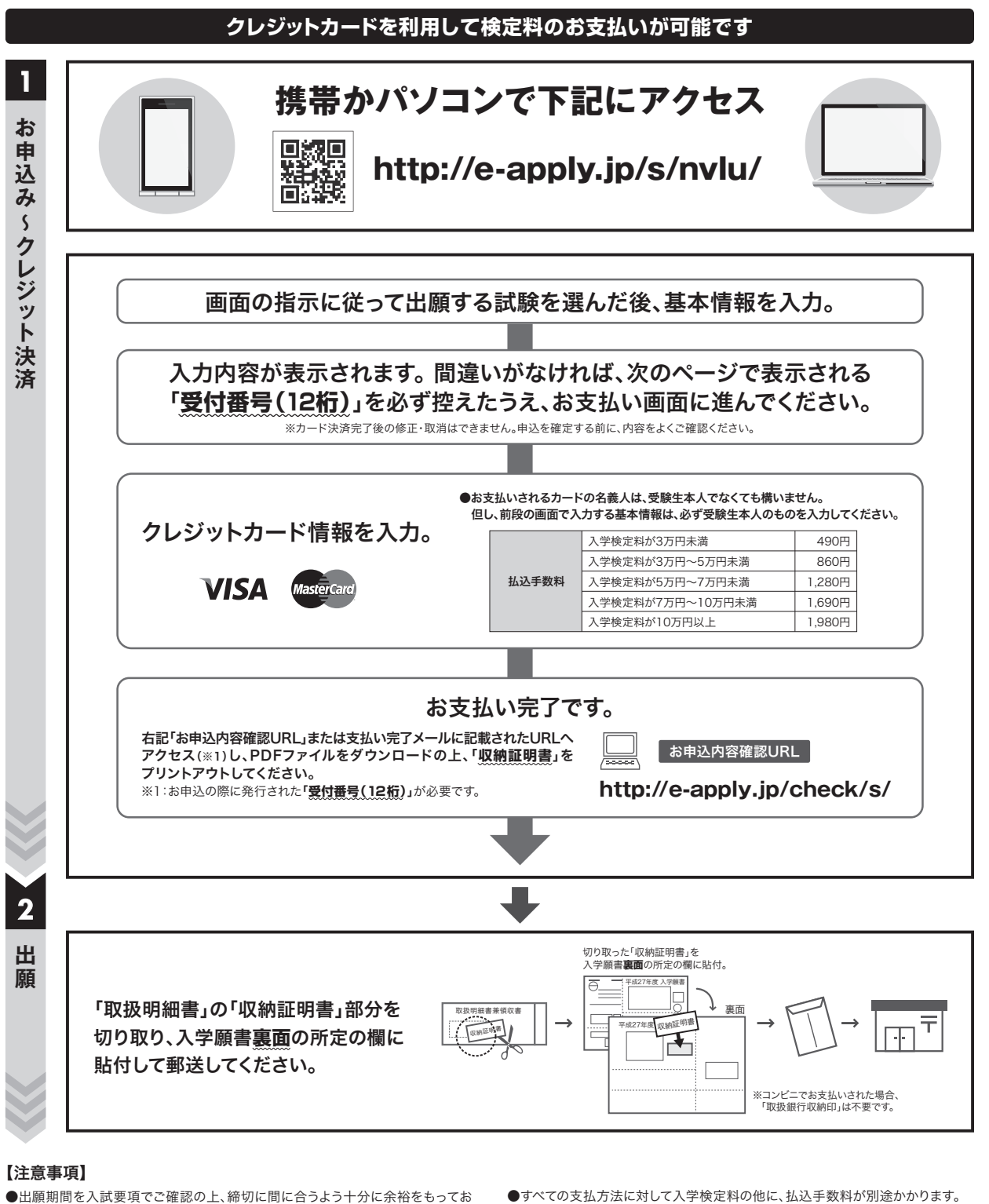

●出願期間を人試要項でご確認の上、締切に間に合うよう十分に余裕をもってお支払いください。
●お支払い済みの入学検定料は一切返金できませんのでご注意ください。

あ支払い済みの入子使定料は一切返金できませんのでご注意ください。
お支払期限内に入学検定料のお支払いがない場合は、入力された情報はキャンセルとなります。

.....

●すべての支払方法に対して人学検定料の他に、払込手数料が別途かかります。 ●カード審査が通らなかった場合は、クレジットカード会社へ直接お問い合わせく ださい。

【操作などのお問合わせ先】 学び·教育サポートセンター http://e-apply.jp/